# Duo en Secure Endpoint configureren om op bedreigingen te reageren

# Inhoud

Inleiding Achtergrondinformatie Voorwaarden Configuratie- en gebruikscase De integratie in Duo configureren De integratie in Cisco Secure End-point configureren Configuratie van beleid in Duo Configureer het beleid om een betrouwbaar apparaat te detecteren Test Trusted Machines Het beleid voor Cisco Secure End-point configureren Test de vertrouwde machines met Cisco Secure EndPoint Toegang tot een machine na review toestaan

# Inleiding

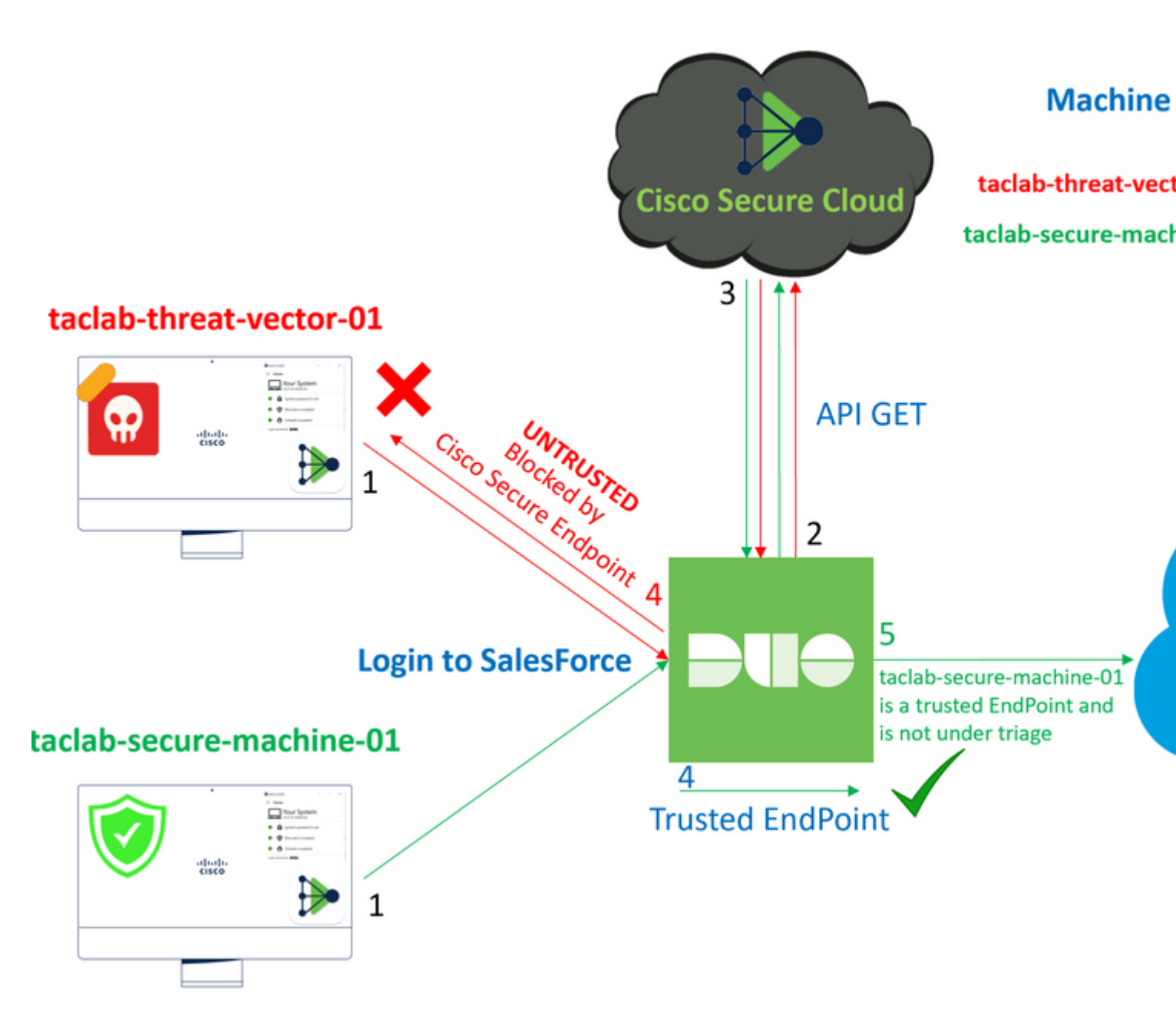

Dit document beschrijft hoe u Duo Trusted End Point kunt integreren met Cisco Secure End Point.

# Achtergrondinformatie

De integratie tussen Cisco Secure End Point en Duo maakt effectieve samenwerking mogelijk in reactie op bedreigingen die op vertrouwde netwerkapparaten worden gedetecteerd. Deze integratie wordt bereikt door meerdere apparaatbeheertools die de betrouwbaarheid van elk apparaat vaststellen. Enkele van deze hulpmiddelen omvatten:

- Active Directory Domain Services
- Active Directory met apparaatstatus
- Generiek met apparaatstatus
- Intune met apparaatstatus
- Jamf Pro met Apparaatstatus
- LANDESK Management Suite
- Mac OS X Enterprise Asset Management Tool
- Handmatig met status apparaat
- Windows Enterprise Asset Management Tool
- Workspace ONE met apparaatstatus

Zodra apparaten zijn geïntegreerd met een apparaatbeheerprogramma, is het mogelijk om Cisco Secure End Point en Duo te integreren via API in het Administration Panel. Vervolgens moet het juiste beleid worden geconfigureerd in Duo om betrouwbare apparaatverificatie uit te voeren en gecompromitteerde apparaten te detecteren die toepassingen kunnen beïnvloeden die worden beschermd door Duo.

Opmerking: In dit geval werken we met Active Directory en Device Health.

# Voorwaarden

- Active Directory voor de integratie.
- Om Duo met Trusted Endpoints te kunnen integreren, moeten uw apparaten worden geregistreerd in het domein van Active Directory. Hierdoor kan Duo de toegang tot netwerkbronnen en -services op een veilige manier authenticeren en autoriseren.
- Het is een vervolg op Plan.

# Configuratie- en gebruikscase

## De integratie in Duo configureren

Log in op de Admin Panel en ga naar:

- Trusted EndPoints > Add Integration
- Kiezen Active Directory Domain Services

# Add Management Tools Integration 222 days left

Device Management Tools Endpoint Detection & Response Systems

# **Management Tools**

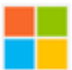

Active Directory Domain Services

Windows

Add

Daarna wordt u doorgestuurd om de Active Directory and Device Health.

Houd er rekening mee dat dit alleen werkt met machines in het domein.

Ga naar de actieve map en voer de volgende opdracht uit in PowerShell:

(Get-ADDomain | Format-Table - Property DomainSID - HideTableHeaders | Out-String).Trim() | clip

#### PS C:\Users\Administrator> (Get-ADDomain | Format-Table -Property DomainSID -HideTableHeaders

PS C:\Users\Administrator> |

Daarna, zorg ervoor dat u hebt gekopieerd naar het klembord de security identifier van uw Active Directory. Voorbeeld

S-1-5-21-2952046551-2792955545-1855548404

Dit wordt gebruikt in uw Active Directory en Device Health Integration.

#### Windows

i

This integration is currently disabled. You can test it with a group of users before activating it for all.

- 1. Login to the domain controller to which endpoints are joined
- 2. Open PowerShell
- Execute the following command, then retrieve the domain Security Identifier (SID) from your clipboard After running the command, the domain SID will be copied to your clipboard. The SID is used to know if your user's computed to your clipboard.

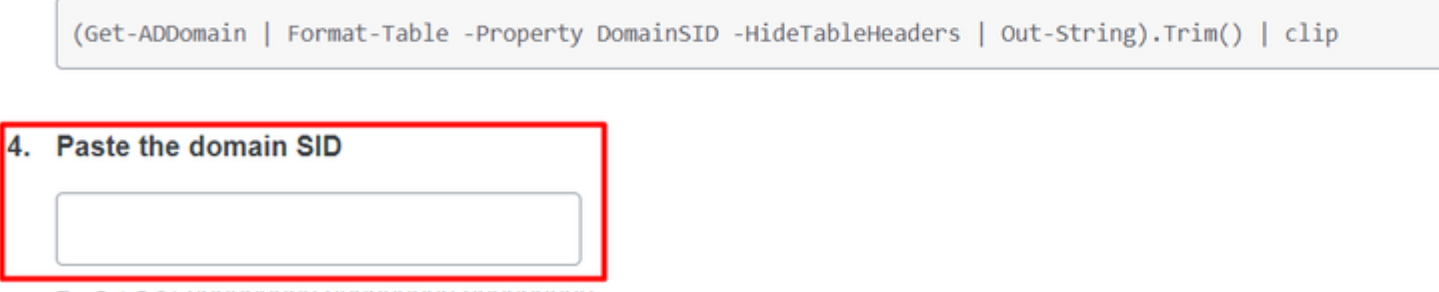

Klik Save en de integratie en Activate for all. Anders kunt u niet integreren met Cisco Secure EndPoint.

# **Change Integration Status**

Once this integration is activated, Duo will start reporting your devices as trusted or no on the endpoints page i and the device insight page i.

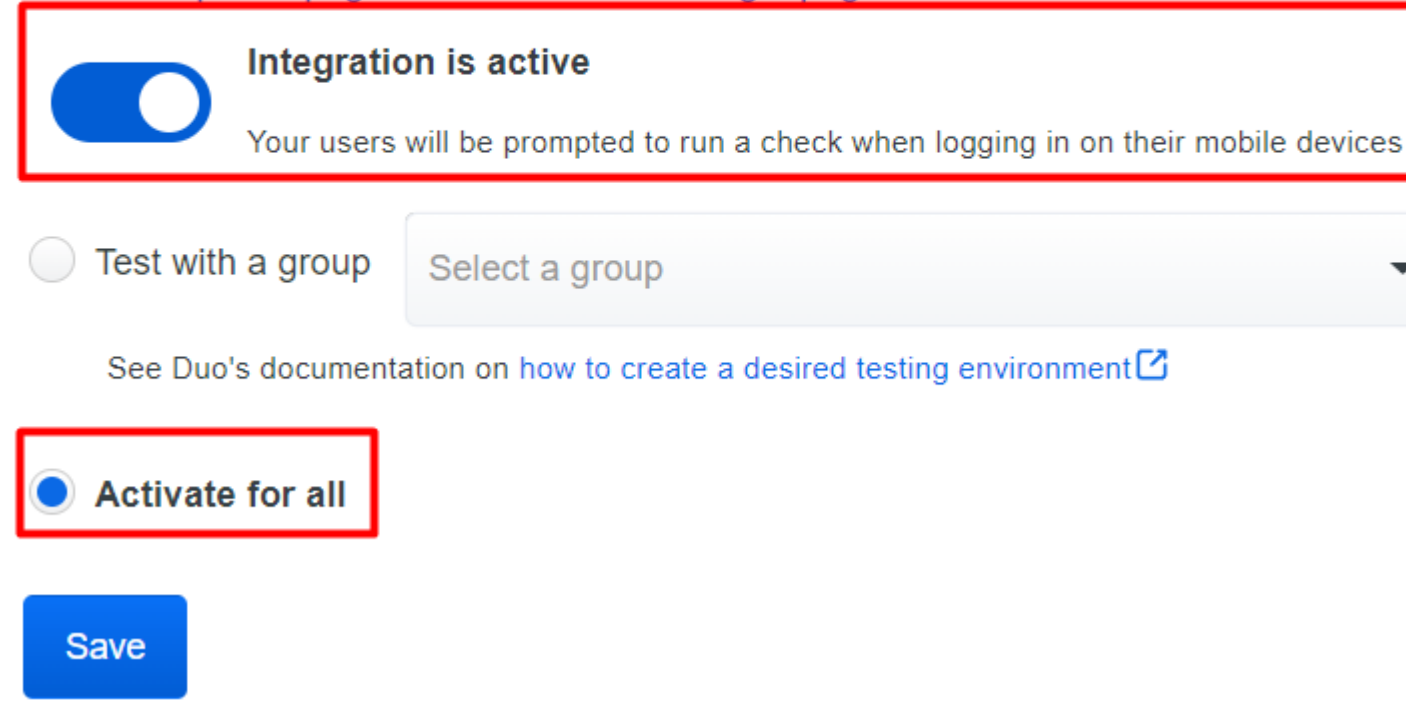

 $Ga \ naar \ veld \ {\tt Trusted EndPoints > Select \ Endpoint \ Detection \ \& \ Response \ System > Add \ this \ integration.}$ 

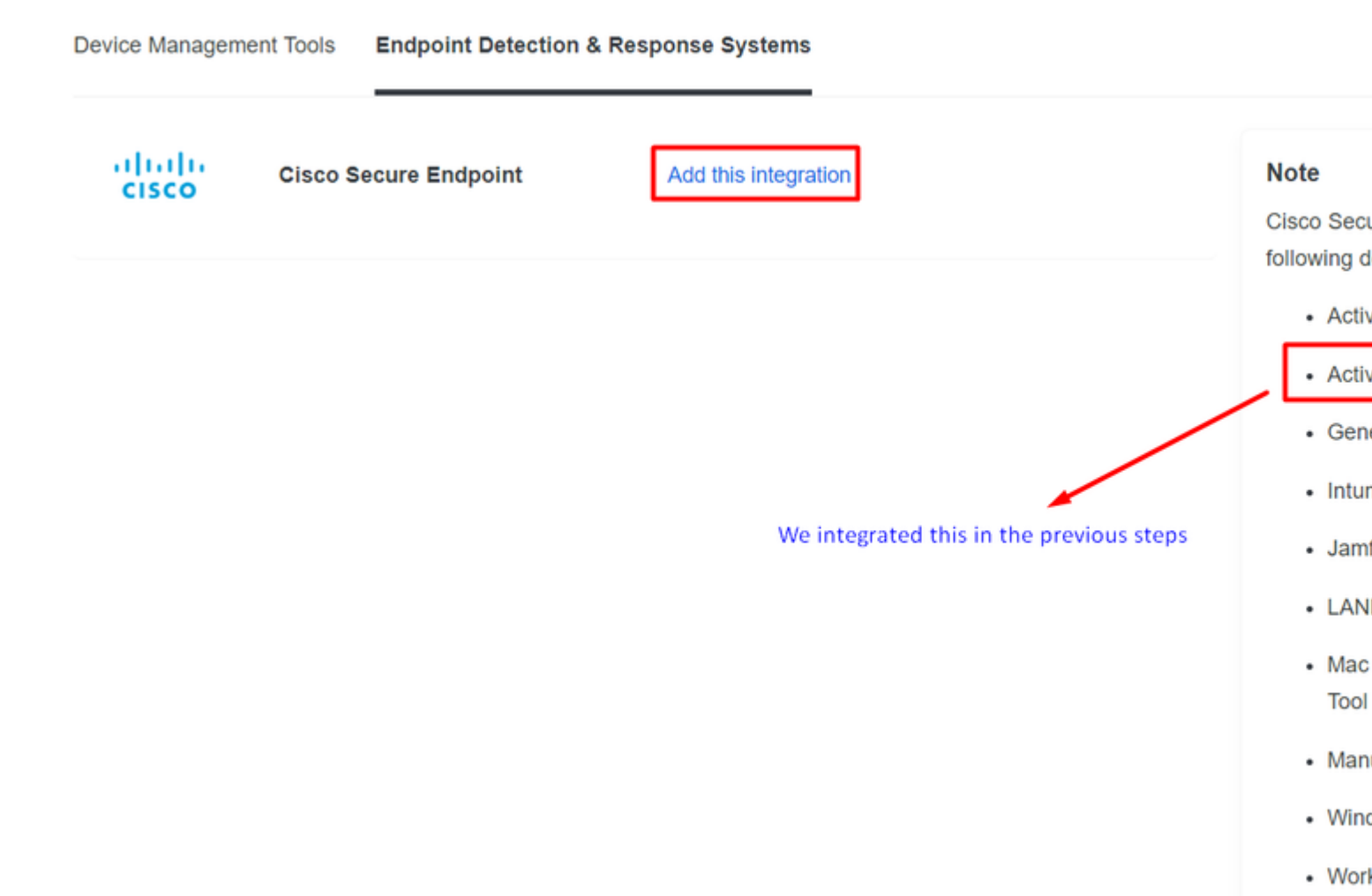

U bevindt zich nu op de hoofdpagina van de integratie voor Cisco Secure EndPoint.

# Cisco Secure Endpoint 222 days left

# 1. Generate Cisco Secure Endpoint Credentials

- 1. Login to the Cisco Secure Endpoint console
- 2. Navigate to "Accounts > API Credentials".
- 3. Click "New API Credentials".
- 4. Give the credentials a name and make it read-only.
- 5. Click "Create".
- Copy the Client Id and API Key and return to this screen.

# 2. Enter Cisco Secure Endpoint Credentials

#### Client ID

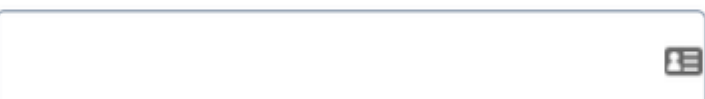

Enter Client ID from Part 1.

#### API key

Enter API Key from Part 1.

Hostname

https://api.eu.amp.cisco.com/

Test Integration

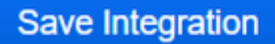

Ga daarna naar de Admin Panel van het Cisco Secure End-punt.

## De integratie in Cisco Secure End-point configureren

- <u>https://console.eu.amp.cisco.com/</u> EMEAR CONSOLE LOGIN
- https://console.amp.cisco.com/ AMER CONSOLE LOGIN

En navigeer naar Accounts > API Credentials en selecteer New API Credentials.

Legacy API Credentials (version 0 and 1) View Legacy API documentation

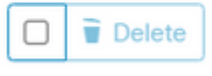

| New API Credential                                      |
|---------------------------------------------------------|
| Application name DUO                                    |
| Scope Read-only<br>Read & Write                         |
| Enable Command line                                     |
| Allow API access to File Repository download audit logs |
| Cancel Create                                           |

**Opmerking**: alleen **Read-only** is nodig om deze integratie te realiseren, omdat Duo GET Vragen aan Cisco Secure EndPoint om te weten of het apparaat voldoet aan de vereisten van het beleid.

Invoegen Application Name, Scope, en Create.

# < API Key Details

**3rd Party API Client ID** 

**API Key** 

- Kopieert de 3rd API Party Client ID van Cisco Secure EndPoint naar Duo Admin Panel in Client ID.
- Kopieert de API Key Van Cisco Secure EndPoint naar Duo Admin Panel in API Key.

#### < API Key Details

| 3rd Party API Client ID |  |
|-------------------------|--|
|                         |  |
| API Key                 |  |
|                         |  |

# **Cisco Secure Endpoin**

- 1. Generate Cisco Secure Endpoint Credenti
  - 1. Login to the Cisco Secure Endpoint console
  - Navigate to "Accounts > API Credentials".
  - 3. Click "New API Credentials".
  - 4. Give the credentials a name and make it read-
  - 5. Click "Create".
  - 6. Copy the Client Id and API Key and return to

| 2 | Enter Cisco Secure Endpoint Credentials |
|---|-----------------------------------------|
|   | Client ID                               |
|   |                                         |
|   | Enter Client ID from Part 1.            |
|   | API key                                 |
|   |                                         |
|   | Enter API Key from Part 1.              |
|   | Hostname                                |

https://api.eu.amp.cisco.com/

| Teet | Integration |
|------|-------------|
| rest | integration |

#### Save Integration

Test de integratie en als alles goed werkt, klikt u op Save de integratie redden.

## Configuratie van beleid in Duo

Om het beleid voor uw integratie te vormen, gaat u door uw toepassing:

Navigate to Application > Search for your Application > Select your policy

| Applications Protect an Application Single Sign-On Users Groups Endpoints | Manage your to<br>experience, all<br>See My Progress | update to the new Universal Prompt<br>I in one place.<br>Get More Information ⊘ |                    | 0<br>0    |                | * |
|---------------------------------------------------------------------------|------------------------------------------------------|---------------------------------------------------------------------------------|--------------------|-----------|----------------|---|
| 2FA Devices<br>Administrators                                             | 20<br>All Applications                               | 0<br>End of Support                                                             |                    |           |                |   |
| Trusted Endpoints                                                         |                                                      |                                                                                 |                    | Expert of | O solunk       |   |
| Trust Monitor                                                             |                                                      |                                                                                 |                    | Export •  | ~ RECEIPE      |   |
| Reports                                                                   | Name 🔺                                               | Туре                                                                            | Application Policy |           | Group Policies |   |
| Settings                                                                  | Splunk                                               | Splunk                                                                          | TrustedEndPoint    |           |                |   |

# Configureer het beleid om een betrouwbaar apparaat te detecteren

| Policy name                            | Trusted Endpoints                                                                                                    |
|----------------------------------------|----------------------------------------------------------------------------------------------------|
| Deny Access to unenrc                  | A Trusted Endpoint is an endpoint that exists in a management system such as your EAM or                                         |
| Users<br>New User policy               | MDM. It can be matched to your management system using Duo certificates or information provided by Duo Mobile.                   |
| Authentication policy<br>User location | Allow all endpoints     Endpoints will be checked for trustworthiness to aid reporting, but un-trusted endpoints will be allowed |
|                                        | Require endpoints to be trusted                                                                                                  |
| Devices                                | Only Trusted Endpoints will be able to access browser-based applications.                                                        |
| Trusted Endpoints                      | Allow Cisco Secure Endpoint to block compromised endpoints                                                                       |
| Remembered devices                     | Endpoints that Cisco Secure Endpoint deem to be compromised will be blocked from accessing browser-<br>based applications.       |
| Operating systems<br>Browsers          | Note: This option only applies to trusted endpoints.                                                                             |
| Plugins                                | Advanced options for mobile endpoints ~                                                                                          |

#### **Test Trusted Machines**

# Machine met Duo Device Health en aangesloten bij het domein

| Timestamp<br>(UTC) ✓        | Result                                        | User       | Application | Trust Assessment      | Access Device                                                                                |
|-----------------------------|-----------------------------------------------|------------|-------------|-----------------------|----------------------------------------------------------------------------------------------|
|                             |                                               |            |             |                       | <ul> <li>Windows 10, version 22H2 (1904)</li> <li>As reported by Device Health</li> </ul>    |
|                             |                                               |            |             |                       | Hostname DESKTOP-R2CH8G                                                                      |
|                             |                                               |            |             |                       | Edge Chromium 110.0.1587.46<br>Flash Not installed<br>Java Not installed                     |
|                             |                                               |            |             |                       | Device Health Application                                                                    |
| 11:36:04 PM<br>FEB 16, 2023 | <ul> <li>Granted<br/>User approved</li> </ul> | duotrusted | Splunk      | Policy not<br>applied | Firewall Off<br>Encryption Off<br>Password Set<br>Security Agents Running: Cisco<br>Endpoint |
|                             |                                               |            |             |                       | Location Unknown<br>173.38.220.51                                                            |
|                             |                                               |            |             |                       | Trusted Endpoint<br>determined by Device Health                                              |
|                             |                                               |            |             |                       |                                                                                              |

## Machine buiten het domein zonder Duo Device Health

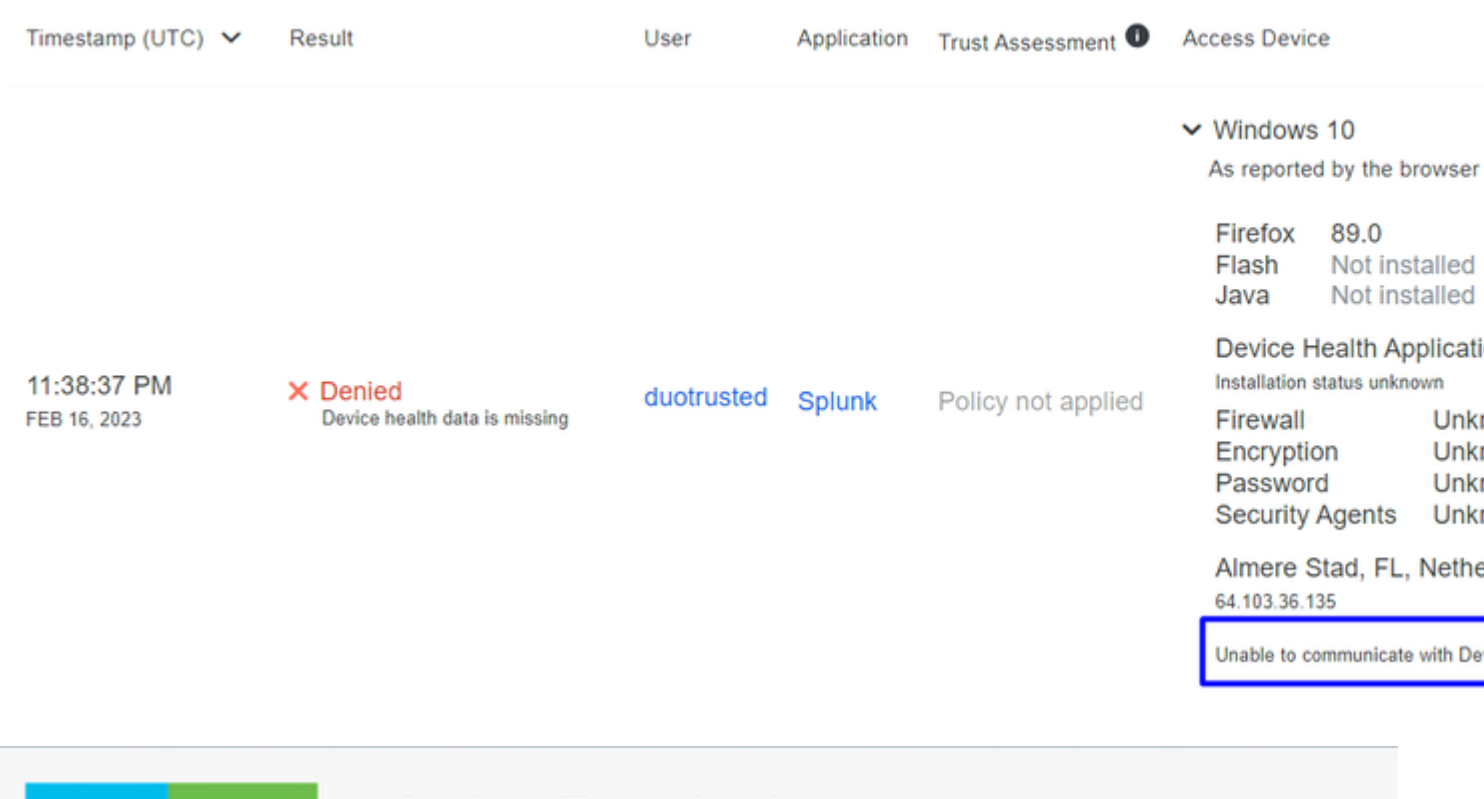

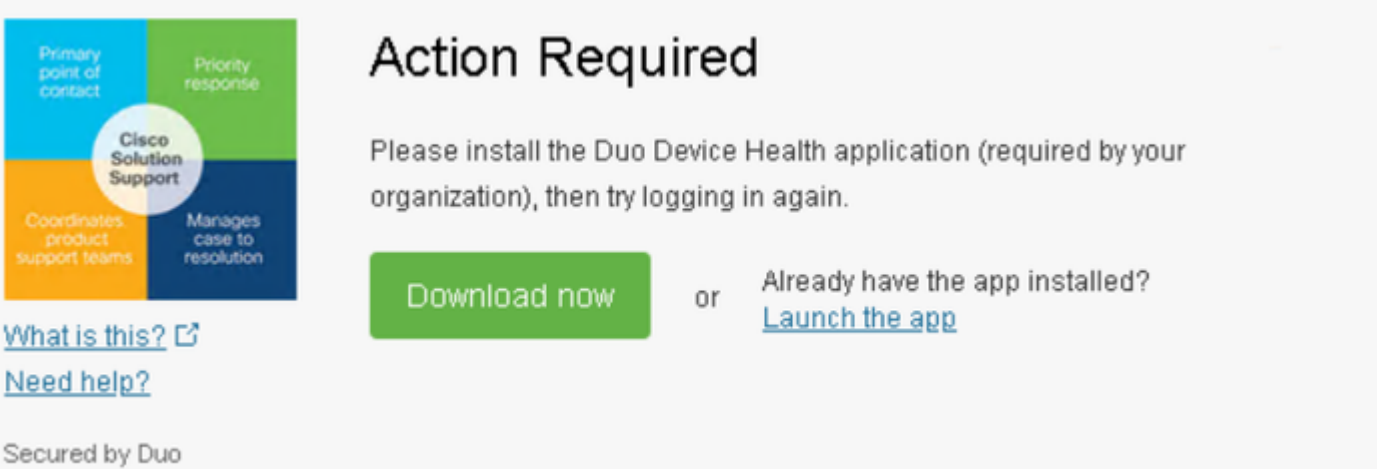

#### Machine buiten het domein met Duo Device Health

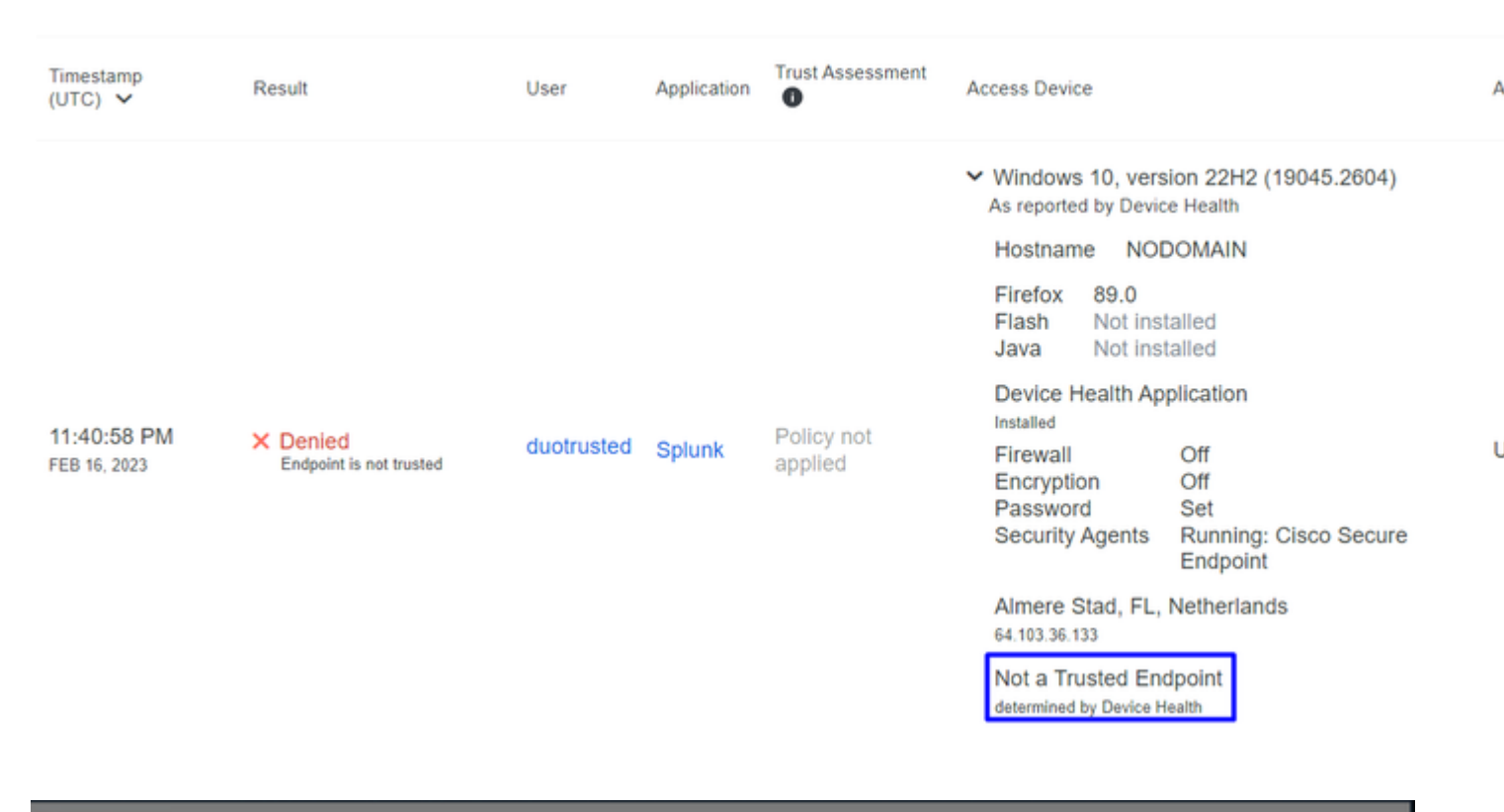

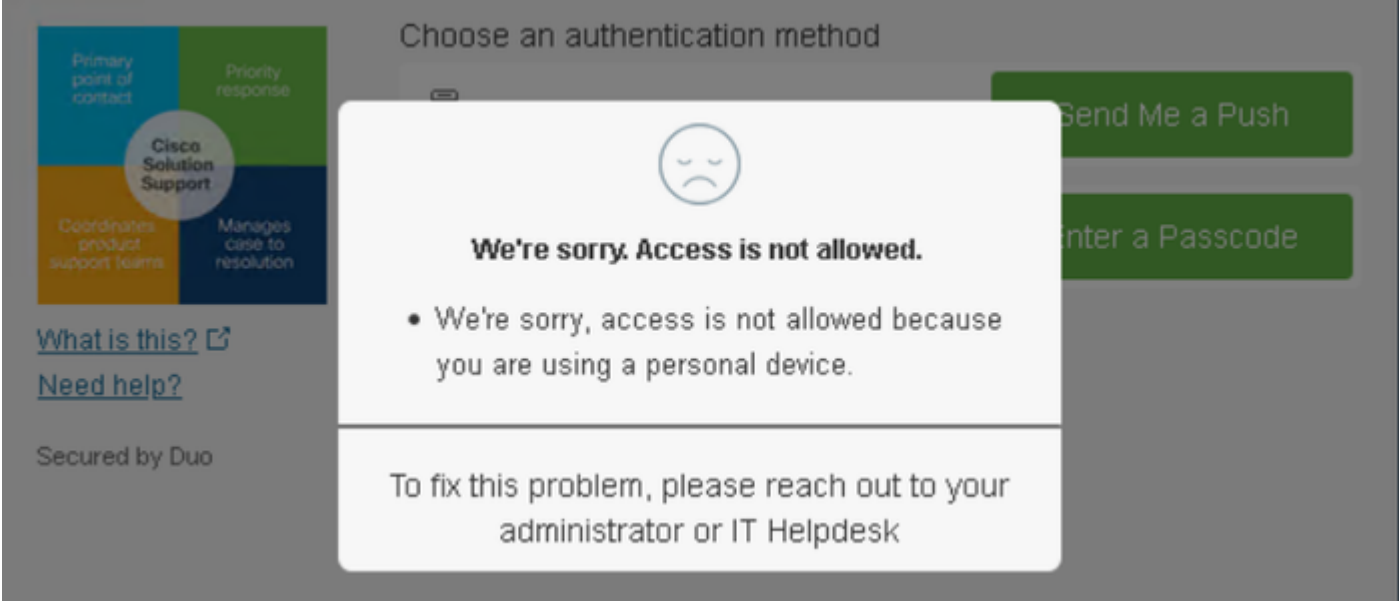

#### Het beleid voor Cisco Secure End-point configureren

In deze beleidsopstelling, vorm het reeds vertrouwde op apparaat om aan het vereiste over bedreigingen te voldoen die uw toepassing kunnen beïnvloeden, zodat als een apparaat geïnfecteerd wordt, of als sommige gedragingen merken die machine met **suspicious artifacts** of Indicators of Compromise, kunt u de toegang van de machine tot de beveiligde toepassingen blokkeren.

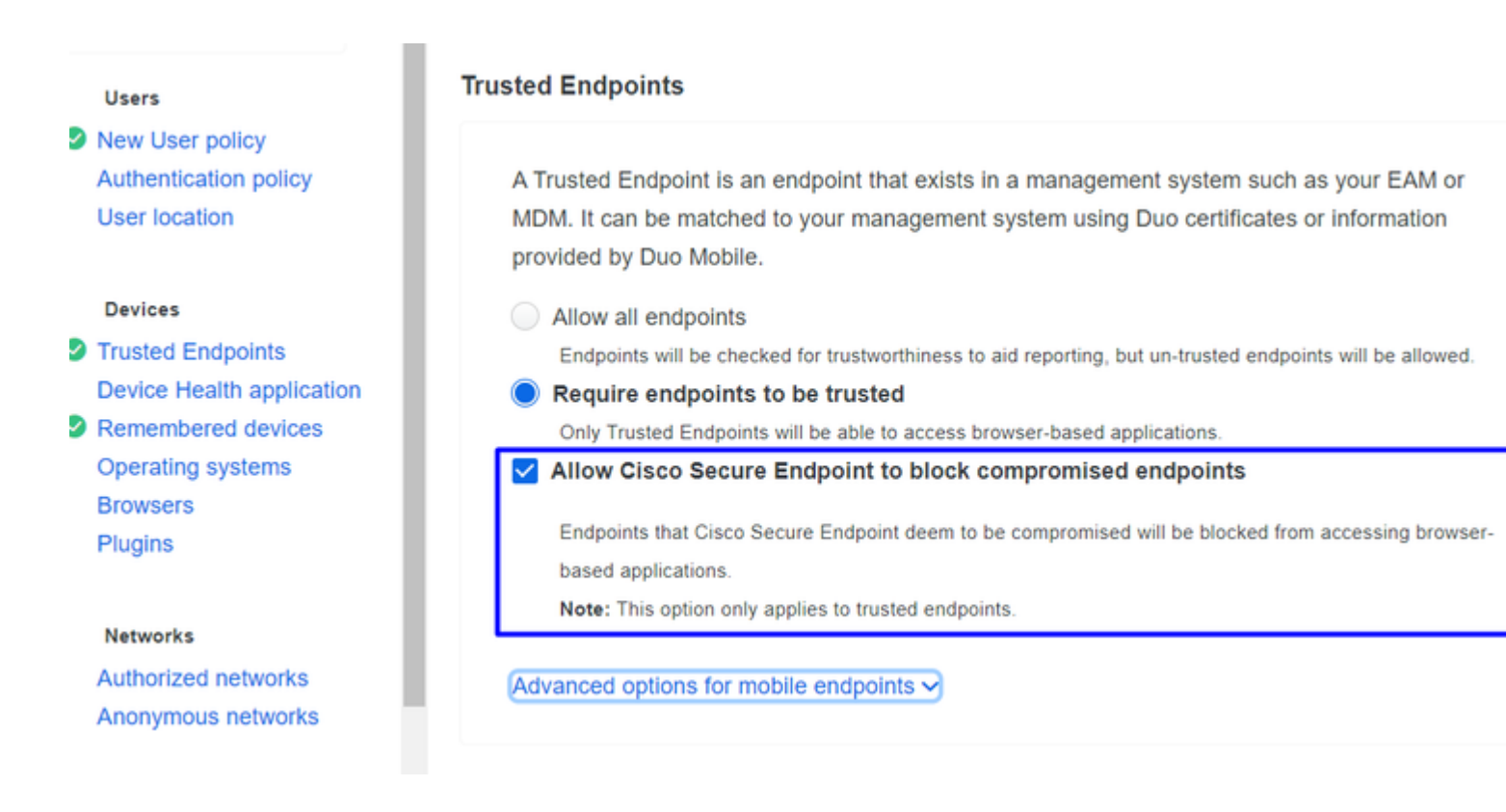

#### Test de vertrouwde machines met Cisco Secure EndPoint

#### Machine zonder Cisco Secure Agent geïnstalleerd

In dit geval kan de machine zonder AMP-verificatie doorgaan.

|              |                                                    |            |        |                    | <ul> <li>Window<br/>As report</li> </ul> | s 10, versi<br>ed by Device | ion 21H1 (190<br>e Health                     |
|--------------|----------------------------------------------------|------------|--------|--------------------|------------------------------------------|-----------------------------|-----------------------------------------------|
|              |                                                    |            |        |                    | Hostna                                   | me CON                      | IPUTER24                                      |
|              |                                                    |            |        |                    | Edge C<br>Flash<br>Java                  | hromium                     | 110.0.1587.<br>Not installed<br>Not installed |
| 10.50.02 DM  |                                                    |            |        |                    | Device<br>Installed                      | Health App                  | olication                                     |
| FEB 20, 2023 | <ul> <li>Granted</li> <li>User approved</li> </ul> | duotrusted | Splunk | Policy not applied | Firewal<br>Encrypt                       | ion                         | On<br>Off<br>Set                              |
|              |                                                    |            |        |                    | Security                                 | / Agents                    | Running: Wi<br>Defender                       |
|              |                                                    |            |        |                    | Locatio<br>173.38.22                     | n Unknown<br>0.51           | 1                                             |
|              |                                                    |            |        |                    | Trusted<br>determine                     | Endpoint<br>d by Device He  | ealth                                         |

Als u een restrictief beleid wilt hebben, kunt u het beleid instellen om restrictiever te zijn als u de Device Health Application beleid van **Reporting in Enforcing.** 

En toevoegen Block Access if an EndPoint Security Agent is not running.

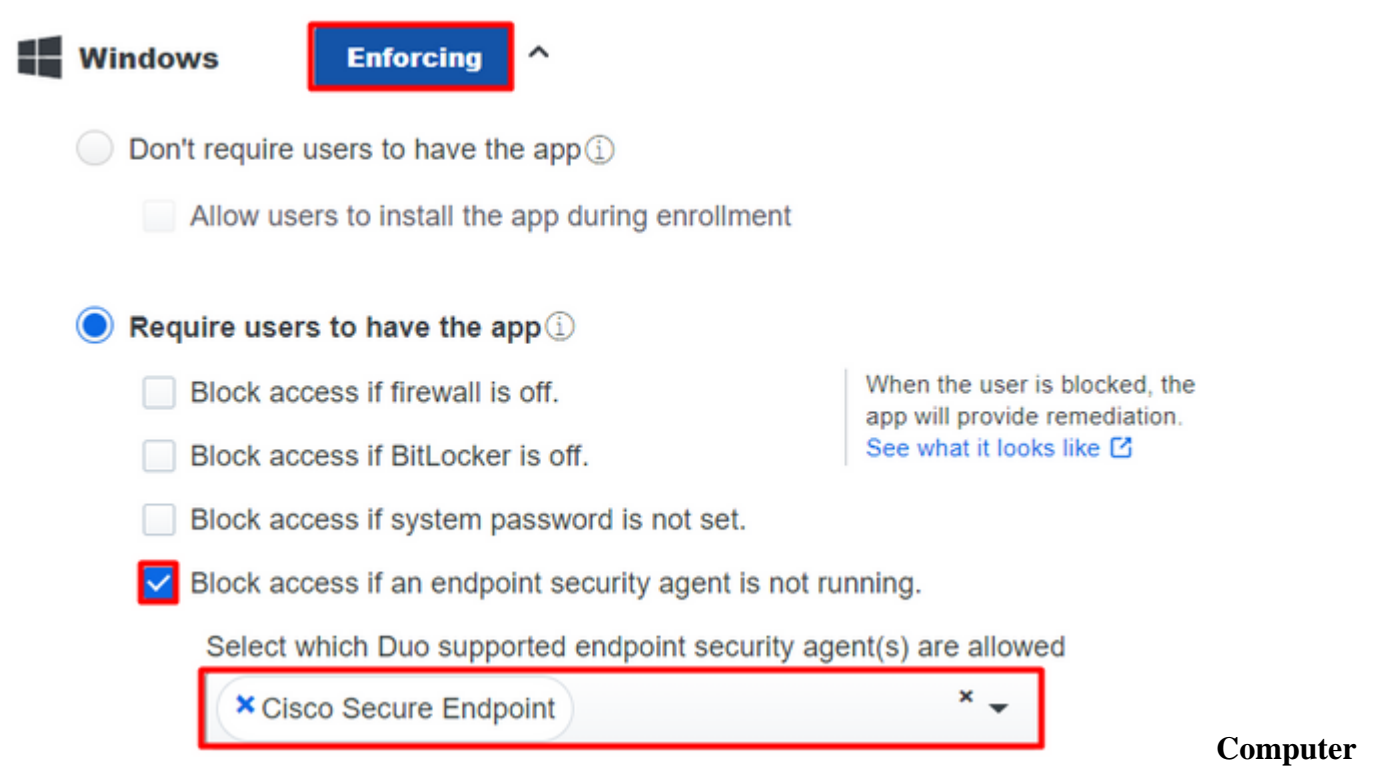

#### zonder infectie

Met een machine, zonder infectie, kunt u testen hoe Duo met Cisco Secure EndPoint werkt om informatie uit te wisselen over de status van de machine en hoe de gebeurtenissen in dit geval worden getoond in Duo en Cisco Secure EndPoint.

Als u de status van uw machine in Cisco Secure EndPoint controleert:

Navigate to Management > Computers.

Als je voor je machine filtert, kun je het resultaat zien en in dit geval kun je bepalen of de machine schoon is.

| Dashboard Ar                                   | nalysis – Outbreak Control 🍸   | Management ~         | Accounts $\vee$              |                     | Search                                   |
|------------------------------------------------|--------------------------------|----------------------|------------------------------|---------------------|------------------------------------------|
| Computers                                      |                                | Quick Start          |                              |                     |                                          |
| oompatoro                                      | 2                              | Computers            |                              |                     |                                          |
| Λ                                              | 1 1                            | Groups               |                              |                     | Ο                                        |
| 4                                              |                                | Policies             |                              |                     | U                                        |
| Computers Not See                              | en in Over 7 Days Need AV      | Exclusions           | or Update 🕜                  | Comp                | outers With I                            |
|                                                |                                | Device Control       |                              |                     |                                          |
| Filters no filters                             | applied                        | Download Connect     | tor                          |                     |                                          |
|                                                |                                | Deploy Clarity for i | os                           |                     |                                          |
| All Windows M                                  | Mac Linux Android              | Deployment Summ      | ary                          |                     |                                          |
|                                                | 2.2.1                          | AV Definition Summ   | nary                         |                     |                                          |
| Move to Group                                  | Delete                         |                      |                              |                     |                                          |
| 🗆 🕨 🔣 DESKTOP-L                                | N2TEUT in group TEST           |                      |                              |                     | 0                                        |
|                                                |                                |                      |                              |                     |                                          |
| DESKTOP-F                                      | R2CH8G5.taclab.com in group D  | OUO                  |                              |                     | $\checkmark$                             |
| Hostname                                       | DESKTOP-R2CH8G5.taclab.co      | om                   | Group                        | 盘                   | DUO                                      |
| Operating System                               | Windows 10 Enterprise N (Bui   | ld 19045.2604)       | Policy                       | ☆                   | DUO                                      |
| Connector Version                              | 8.1.5.21322                    |                      | Internal IP                  |                     | 172.16.20                                |
| Install Date                                   | 2023-02-13 11:47:36 UTC        |                      | External IP                  |                     | 173.38.22                                |
| Connector GUID                                 | fe066900-9075-4473-ade7-       | 4a7fc998dbfb         | Last Seen                    |                     | 2023-02-                                 |
| Processor ID                                   | 1f8bfbff000006e7               |                      | Definition Version           |                     | TETRA 64                                 |
| Definitions Last Updated                       | 2022-02-16 22:20:07 LITC       |                      | Update Server                |                     |                                          |
|                                                | 2023-02-10 22.30.07 010        |                      |                              |                     | tetra-defs                               |
| Cisco Secure Client ID                         | N/A                            |                      | Kenna Risk Score             | K                   | tetra-defs.<br>No high se                |
| Cisco Secure Client ID<br>Take Forensic Snapsl | N/A<br>N/A View Snapshot Crbit | al Query             | Kenna Risk Score<br>3 ) Even | <b>K</b><br>nts រុះ | tetra-defs.<br>No high se<br>Device Traj |

U kunt zien dat er geen detectie is voor uw apparaat, en het is ook op een status van schoon, wat betekent dat uw machine niet in staat is om bij te wonen.

| ► | DESKTOP-R2CH8G5.taclab.com Scanned 13394 files, 210 processes, 0 directories. | Ψ٢ | Q |
|---|-------------------------------------------------------------------------------|----|---|
| ► | DESKTOP-R2CH8G5.taclab.com started scan                                       | Ψ₽ | Q |
| ► | DESKTOP-R2CH8G5.taclab.com Scanned 259 files, 3 processes, 0 directories.     | Ψ  | Q |
| ► | DESKTOP-R2CH8G5.taclab.com started scan                                       | ٩₽ | Q |
| ► | DESKTOP-R2CH8G5.taclab.com Scanned 259 files, 3 processes, 0 directories.     | ٣  | q |
| ► | DESKTOP-R2CH8G5.taclab.com started scan                                       | Ψ٢ | Q |
| ► | DESKTOP-R2CH8G5.taclab.com Scanned 157 files, 2 processes, 0 directories.     | Ψ٣ | Q |
| ► | DESKTOP-R2CH8G5.taclab.com started scan                                       | ٩₽ | Q |
| ► | DESKTOP-R2CH8G5.taclab.com Scanned 157 files, 2 processes, 0 directories.     | ٣  | q |
| ► | DESKTOP-R2CH8G5.taclab.com started scan                                       | Ψ٣ | Q |
| ► | DESKTOP-R2CH8G5.taclab.com Scanned 113 files, 1 processes, 0 directories.     | ٩₽ | Q |
| ► | DESKTOP-R2CH8G5.taclab.com started scan                                       | Ψ٢ | Q |

#### Zo categoriseert Duo die machine als volgt:

| Timestamp<br>(UTC) V        | Result                                        | User       | Application | Trust<br>Assessment 0 | Access Device                                                                                                    |                                                                                                    | A |
|-----------------------------|-----------------------------------------------|------------|-------------|-----------------------|----------------------------------------------------------------------------------------------------|----------------------------------------------------------------------------------------------------|---|
| 12:41:20 AM<br>FEB 17, 2023 | <ul> <li>Granted<br/>User approved</li> </ul> | duotrusted | Splunk      | Policy not<br>applied | <ul> <li>Windows 10, versi<br/>As reported by Device<br/>Hostname DES</li> <li>Edge Chromium<br/>Flash<br/>Java</li> <li>Device Health App<br/>Installed</li> <li>Firewall</li> <li>Encryption</li> <li>Password</li> <li>Security Agents</li> <li>Location Unknown<br/>173.38.220.51</li> </ul> | ion 22H2 (19045.2604)<br>e Health<br>KTOP-R2CH8G5<br>110.0.1587.46<br>Not installed<br>Not installed<br>plication<br>Off<br>Set<br>Running: Cisco Secure Endpoint | > |
|                             |                                               |            |             |                       | Trusted Endpoint<br>determined by Device He                                                                                                    | ealth                                                                                                    |   |

De machine onderhoudt het trusted etiket.

Wat gebeurt er als dezelfde machine geïnfecteerd raakt met een Malicious Actorherhaalde pogingen tot infectie heeft, of Indicators of Compromise Waarschuwingen over deze machine?

#### **Computer met infectie**

Om met een voorbeeld van **EICAR** te proberen om de functie te testen, toegang te krijgen tot <u>https://www.eicar.org/</u>, en een kwaadaardige steekproef te downloaden.

**Opmerking**: maak u geen zorgen. U kunt die EICAR-test downloaden, het is veilig en het is slechts een testbestand.

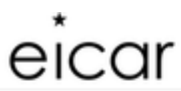

Home About Us About you Projects News Content Board Privacy Policy Imprint Q

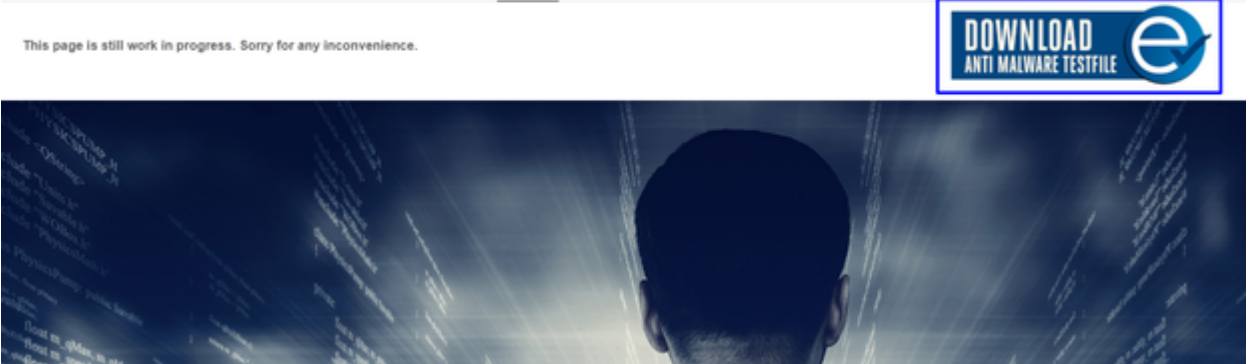

Scroll naar beneden, ga naar de sectie en download het testbestand.

# Download area using the secure, SSL enabled protocol HTTPS

| <u>eicar.com</u> | <u>eicar.com.txt</u> | eicar_com.zip | eicarcom2.zip |
|------------------|----------------------|---------------|---------------|
| 68 Bytes         | 68 Bytes             | 184 Bytes     | 308 Bytes     |

Cisco Secure EndPoint detecteert de malware en verplaatst deze naar quarantaine.

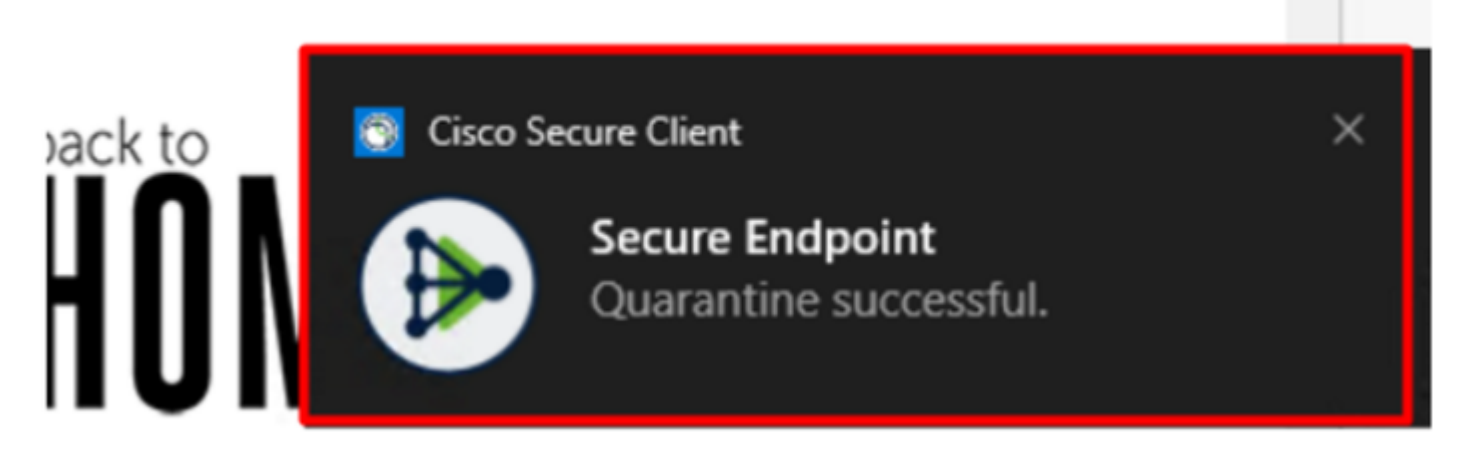

Dit is de manier waarop dit verandert, zoals wordt getoond in het paneel Cisco Secure EndPoint Admin.

| ► | DESKTOP-R2CH8G5.taclab.com detected e8fed9f1-712e-4072-a334-e3f7b662c1e5.tmp as Win.Ransomware.Eicar::95.sbx.tg | <u>▶</u> ₽ <b>₽</b> ₽ <b>(</b> |
|---|----------------------------------------------------------------------------------------------------|--------------------------------|
| ► | DESKTOP-R2CH8G5.taclab.com detected Unconfirmed 800728.crdownload as Win.Ransomware.Eicar::95.sbx.tg            | <u>▶</u> ₽ <b>₽</b> ₽ <b>[</b> |
| ► | DESKTOP-R2CH8G5.taclab.com detected e8fed9f1-712e-4072-a334-e3f7b662c1e5.tmp as Win.Ransomware.Eicar::95        | <b>₽</b> ₽ <b>₽</b> ₽ <b>日</b> |
| ► | DESKTOP-R2CH8G5.taclab.com detected Unconfirmed 800728.crdownload as Win.Ransomware.Eicar::95.sbx.tg            | <u>∎</u> ₽ ₽₽ <b>∎</b>         |
| ► | DESKTOP-R2CH8G5.taclab.com detected a7bea0f0-88d0-4113-aba4-3696d10e98e8.tmp as Win.Ransomware.Eicar::95.sbx.tg | <b>₽</b> ₽ <b>₽</b> ₽ <b>(</b> |
| ► | DESKTOP-R2CH8G5.taclab.com detected a7bea0f0-88d0-4113-aba4-3696d10e98e8.tmp as Win.Ransomware.Eicar::95        | <b>₽</b> ₽ <b>₽</b> ₽ <b>€</b> |
| ► | DESKTOP-R2CH8G5.taclab.com detected Unconfirmed 677327.crdownload as Win.Ransomware.Eicar::95.sbx.tg            | <b>₽</b> ₽ <b>₽</b> ₽ <b>₽</b> |
| ► | DESKTOP-R2CH8G5.taclab.com detected c57863dd-1603-4f85-b512-d62b84160bc0.tmp as Win.Ransomware.Eicar::95        | <b>₽</b> ₽ <b>₽</b> ₽ <b>₽</b> |
| ► | DESKTOP-R2CH8G5.taclab.com detected Unconfirmed 677327.crdownload as Win.Ransomware.Eicar::95.sbx.tg            | <b>₽</b> ₽ <b>₽</b> ₽ <b>(</b> |
| ► | DESKTOP-R2CH8G5.taclab.com detected c57863dd-1603-4f85-b512-d62b84160bc0.tmp as Win.Ransomware.Eicar::95.sbx.tg | <b>■</b> ₽ <b>₽</b> ₽ <b>₿</b> |

U hebt ook de detectie van de malware in de machine, maar dit betekent dat de endpoints worden beschouwd als geanalyseerd onder het proces van Cisco Secure EndPoint op de Inbox.

**Opmerking**: om een eindpunt naar triage te sturen, moet het meerdere detecties van artefacten of vreemd gedrag hebben die een aantal Indicators of Compromise in het eindpunt.

In het Dashboardklikt u op in het Inbox.

|                                             | Secure Endpoint<br>Premier |                 |                 |                   |                 |  |  |  |
|---------------------------------------------|----------------------------|-----------------|-----------------|-------------------|-----------------|--|--|--|
|                                             | Dashboard                  | Analysis $\vee$ | Outbreak Contro | ol 🗸 Management 🗸 | Accounts $\vee$ |  |  |  |
| Dashboard                                   |                            |                 |                 |                   |                 |  |  |  |
| Dashboard Inbox Overview Events iOS Clarity |                            |                 |                 |                   |                 |  |  |  |
| Refre                                       | Refresh All Auto-Refresh V |                 |                 |                   |                 |  |  |  |

Nu heb je een machine die aandacht nodig heeft.

| Begin Work               | Mark Resolved As Move to Group       | X Promote to Ir          | ncident Manager                |                             |                                     | Sort Date ~       |  |
|--------------------------|--------------------------------------|--------------------------|--------------------------------|-----------------------------|-------------------------------------|-------------------|--|
| 🗌 🔻 🔣 DESKTOP-R          | 2CH8G5.taclab.com in group DUO       |                          |                                |                             | 0 🛞                                 | 10 e              |  |
| Hostname                 | DESKTOP-R2CH8G5.taclab.com           |                          | Group                          | 445                         | DUO                                 |                   |  |
| Operating System         | Windows 10 Enterprise N (Build 190   | 045.2604)                | Policy                         | \$                          | DUO                                 |                   |  |
| Connector Version        | 8.1.5.21322                          |                          | Internal IP                    |                             | 172.16.200.22 🗸                     |                   |  |
| Install Date             | 2023-02-13 11:47:36 UTC              |                          | External IP                    |                             | 173.38.220.51 🗸                     |                   |  |
| Connector GUID           | fe066900-9075-4473-ade7-4a7fc998dbfb |                          | Last Seen                      |                             | 2023-02-17 01:02:51                 | UTC               |  |
| Processor ID             | 1f8bfbff000006e7                     |                          | Definition Version             |                             | TETRA 64 bit (daily version: 90043) |                   |  |
| Definitions Last Updated | 2023-02-16 22:30:07 UTC              | Update Server            |                                | tetra-defs.eu.amp.cisco.com |                                     |                   |  |
| Cisco Secure Client ID   | N/A                                  |                          | Kenna Risk Score               |                             | No high severity vulne              | rabilities found. |  |
| Related Compromise       | Events                               |                          |                                | Vulnerab                    | ilities                             |                   |  |
| Medium Quarantine F      | ailure 2546dcff6e9eedad              | 2023-02-17<br>2023-02-17 | 00:59:18 UTC ^<br>00:59:18 UTC | No know                     | n software vulnerabilitie           | s observed.       |  |
| Medium Threat Detec      | ted 2546dcff6e9eedad 🖓               | 2023-02-17               | 00:59:18 UTC                   |                             |                                     |                   |  |
| l                        | ted 2546dcff6e9eedad 🖓               | 2023-02-17               | 00:59:18 UTC                   |                             |                                     |                   |  |
| Medium Threat Detec      |                                      |                          | 00-59-18 LITC -                |                             |                                     |                   |  |
| Medium Threat Detec      | ted 2546dcff6e9eedad 🖓               | 2023-02-17               | 00.33.10 OTC                   |                             |                                     |                   |  |
| Medium Threat Detect     | ted 2546dcff6e9eedad 🖓               | 2023-02-17<br>ery        | 4) E                           | vents P                     | Device Trajectory 양 [               | Diagnostics 🕚 Vie |  |

Switch nu naar Duo en kijk wat de status is.

Verificatie wordt eerst geprobeerd om het gedrag te zien nadat de machine onder op Cisco Secure End-point is gezet Require Attention.

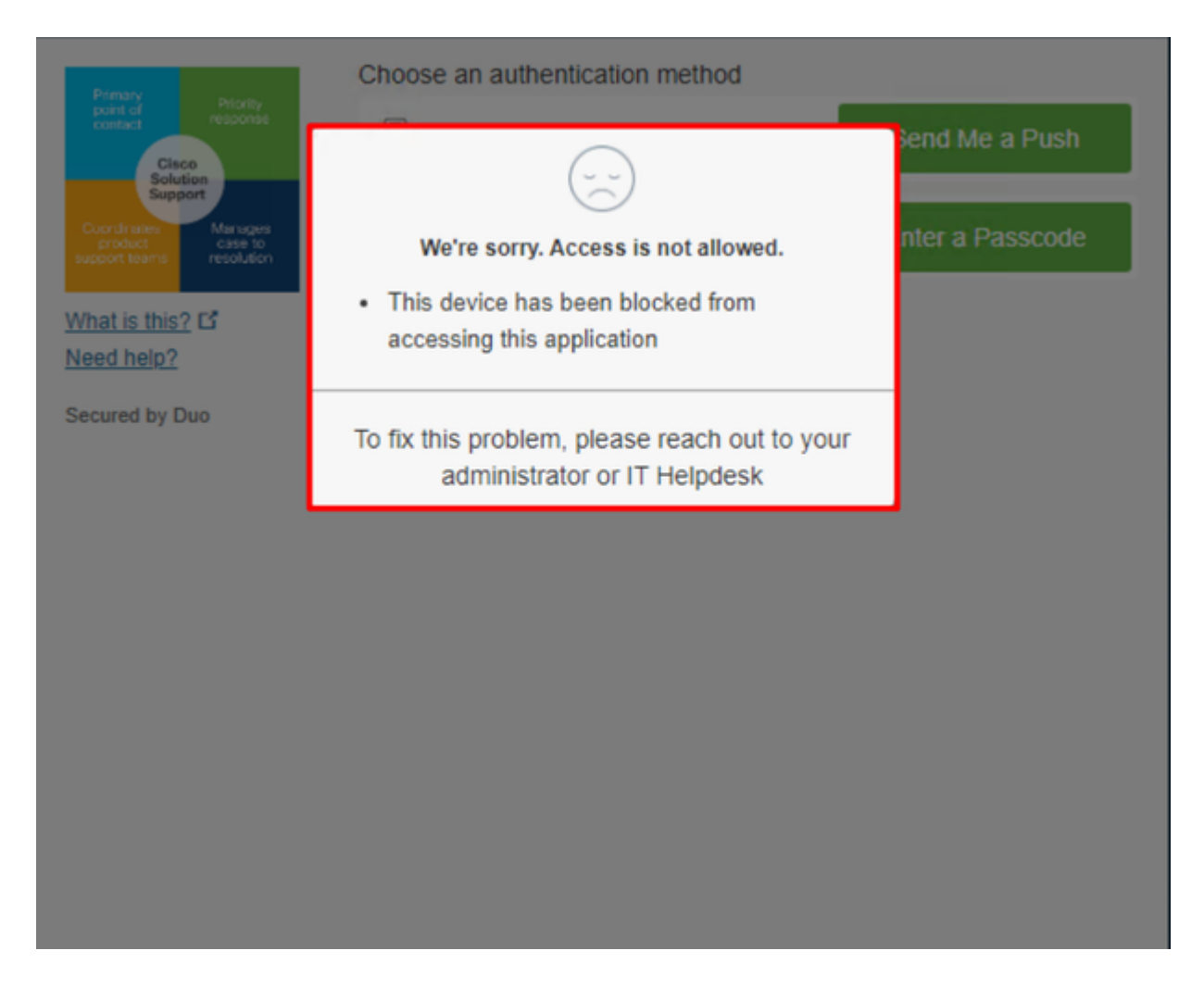

Zo verandert het in Duo en hoe wordt de gebeurtenis onder authenticatie gebeurtenissen getoond.

|                            |                                     |            |        |                       | <ul> <li>Windows 10, vers<br/>As reported by Devia</li> <li>Hostname DES</li> </ul> | sion 22H2 (19045.2604)<br>ce Health<br>SKTOP-R2CH8G5                                                           |         |
|----------------------------|-------------------------------------|------------|--------|-----------------------|-------------------------------------------------------------------------------------|----------------------------------------------------------------------------------------------------|---------|
|                            |                                     |            |        |                       | Edge Chromium<br>Flash<br>Java                                                      | 110.0.1587.46<br>Not installed<br>Not installed                                                                |         |
|                            | X Dapled                            |            |        |                       | Device Health Ap                                                                    | pplication                                                                                                    |         |
| 1:06:37 AM<br>FEB 17, 2023 | Blocked by Cisco<br>Secure Endpoint | duotrusted | Splunk | Policy not<br>applied | Firewall<br>Encryption<br>Password<br>Security Agents                               | Off U<br>Off<br>Set<br>Running: Cisco Secure Endpoint                                                          | Jnknown |
|                            |                                     |            |        |                       | Location Unknow<br>173.38.220.51                                                    | m 🕇 🗍                                                                                                    | F,      |
|                            |                                     |            |        |                       | Endpoint failed C<br>Endpoint is not trusted<br>users endpoint in Cisco             | Clisco Secure Endpoint verification<br>because Clisco Secure Endpoint check failed, Check<br>9 Secure Endpoint | ン       |

Uw machine is gedetecteerd als geen veiligheidsapparaat voor uw organisatie.

#### Toegang tot een machine na review toestaan

# Triage

# **REQUIRE ATTENTION**

The machine was detected with many malicious detections or active IOC which makes doubt about determine what to do with the alerts detected the status of the machine

# IN PROGRESS

Cybersecurity Team checks the device to and see how to proceed under triage status

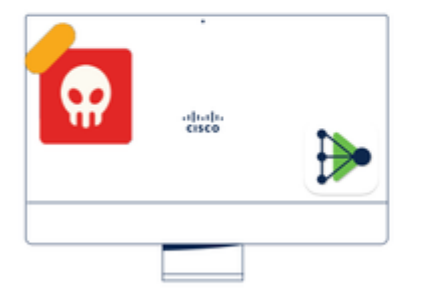

A thorough analysis was conducted on the machine, and it was found that the malware did not execute due to the intervention of Cisco Secure Endpoint. Only traces of the malware were detected, enabling the Cybersecurity Engineers to incorporate the identified indicators of compromise into other security systems to block the attack vector through which the malware was downloaded.

# Machine on triage status in **Cisco Secure Endpoint**

Na verificatie onder Cisco Secure EndPoint en door uw Cybersecurity Specialist, kunt u toegang tot deze machine aan uw app in Duo toestaan.

De vraag is nu hoe je de toegang weer kunt toestaan tot de app die door Duo wordt beschermd.

U moet onder Cisco Secure EndPoint en in uw Inbox, moet dit apparaat worden gemarkeerd als resolved toegang te verlenen tot de door Duo beschermde applicatie.

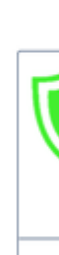

TI

m

| 0 Require Attention                                                                                                    | ⊙ 1 In Progress ⊘ 1 Resolved                                                                                                    |                                                                      | Showing specific compromises Show A              |  |
|----------------------------------------------------------------------------------------------------|----------------------------------------------------------------------------------------------------|----------------------------------------------------------------------|--------------------------------------------------|--|
| E Focus Mark R                                                                                                    | tesolved due Move to Group X Promote to Incider                                                                                                    | nt Manager                                                           | Sort Date 🗸 🖯 🕀                                  |  |
| 🗆 🔻 觸 DESKTOP-R                                                                                                    | 2CH8G5.taclab.com in group DUO                                                                                                    |                                                                      | 🛞 0 10 events                                    |  |
| Hostname                                                                                                    | DESKTOP-R2CH8G5.taclab.com                                                                                                    | Group 👜                                                              | DUO                                              |  |
| Operating System                                                                                                    | Windows 10 Enterprise N (Build 19045.2604)                                                                                                    | Policy 🔅                                                             | DUO                                              |  |
| Connector Version                                                                                                    | 8.1.5.21322                                                                                                    | Internal IP                                                          | 172.16.200.22 🗸                                  |  |
| Install Date                                                                                                    | 2023-02-13 11:47:36 UTC                                                                                                    | External IP                                                          | 173.38.220.51 🗸                                  |  |
| Connector GUID                                                                                                    | fe066900-9075-4473-ade7-4a7fc998dbfb                                                                                                    | Last Seen                                                            | 2023-02-17 01:02:51 UTC                          |  |
| Processor ID                                                                                                    | 1f8bfbff000006e7                                                                                                    | Definition Version                                                   | TETRA 64 bit (daily version: 90043)              |  |
| Definitions Last Updated                                                                                                    | 2023-02-16 22:30:07 UTC                                                                                                    | Update Server                                                        | tetra-defs.eu.amp.cisco.com                      |  |
| Cisco Secure Client ID                                                                                                    | N/A                                                                                                    | Kenna Risk Score                                                     | No high severity vulnerabilities found.          |  |
| Related Compromise E                                                                                                    | Events 0                                                                                                    | Vulnerab                                                             | bilities                                         |  |
| Medium       Quarantine Fa         Medium       Threat Quarantine Fa         Medium       Threat Detect         Medium       Threat Detect         Medium       Threat Detect | ailure         2546dcff6e9eedad         Image: Constraint of the second second secon | 00:59:18 UTC No know<br>00:59:18 UTC<br>00:59:18 UTC<br>00:59:18 UTC | n software vulnerabilities observed.             |  |
| Medium Threat Detect                                                                                                    | ed 2546dcff6e9eedad  √¶ 2023-02-17                                                                                                    | 00:59:18 UTC *                                                       | v                                                |  |
| Take Forensic Snapsh                                                                                                    | Not View Snapshot Crbital Query                                                                                                    | I Events                                                             | Polyce Trajectory & Diagnostics (3) View Changes |  |
|                                                                                                    | Q Scan U Diagnose                                                                                                    | A Move to Group                                                      | Mark Resolved X Promote to Incident Manager      |  |

Daarna hebt u de machine niet meer met de status attention required. Dit veranderde in resolved status.

| 0 Require Attention | O In Progress | 2 Resolved |
|---------------------|---------------|------------|

1.545

......

Kort samengevat bent u nu bereid om de toegang tot onze door Duo beschermde applicatie opnieuw te testen.

| Primary                                                            | Choose an authentication method |                  |
|--------------------------------------------------------------------|---------------------------------|------------------|
| Cisco<br>Solution                                                  | Duo Push RECOMMENDED            | Send Me a Push   |
| Coordinates Manages<br>product case to<br>support teams resolution | Passcode                        | Enter a Passcode |
| What is this? I <sup>r</sup><br>Need help?                         |                                 |                  |
| Secured by Duo                                                     |                                 |                  |

#### Nu heb je toestemming om de push naar Duo te sturen, en je bent ingelogd op de app.

|               |               |            |        | ,          | <ul> <li>Windows 10, vers<br/>As reported by Devic<br/>Hostname DES</li> </ul> | sion 22H2 (19045.2604)<br>ce Health<br>SKTOP-R2CH8G5 |
|---------------|---------------|------------|--------|------------|--------------------------------------------------------------------------------|------------------------------------------------------|
|               |               |            |        |            | Edge Chromium<br>Flash<br>Java                                                 | 110.0.1587.46<br>Not installed<br>Not installed      |
| 1:20:41 AM    | 1 AM          | duotrusted | Splunk | Policy not | Device Health Ap<br>Installed<br>Firewall<br>Encryption<br>Password            | plication                                            |
| FEB 17, 2023  | User approved | duonastea  | эринк  | applied    |                                                                                | Off<br>Set                                           |
|               |               |            |        |            | Security Agents                                                                | Endpoint                                             |
|               |               |            |        |            | Location Unknow                                                                | 'n                                                   |
|               |               |            |        |            | Trusted Endpoint                                                               | fealth                                               |
|               |               |            |        |            |                                                                                |                                                      |
| Triage Workfl | ow            |            |        |            |                                                                                |                                                      |
|               |               |            |        |            |                                                                                |                                                      |

| 12:41:20 AM<br>FEB 17, 2023 | ✓ Granted<br>User approved                         |   |
|-----------------------------|----------------------------------------------------|---|
| 1:06:37 AM<br>FEB 17, 2023  | X Denied<br>Blocked by Cisco Secure Endpoint       | { |
| 1:20:41 AM<br>FEB 17, 2023  | <ul> <li>Granted</li> <li>User approved</li> </ul> |   |
|                             |                                                    |   |

1. The machine is in the first stage without infection.

2. The machine is in the second stage, some malicious and some suspicious indicators of compromise are detected

>

3. The machine was detected safely by the Cybersecurity Team, and now was removed from the triage in Cisco Sec

#### Over deze vertaling

Cisco heeft dit document vertaald via een combinatie van machine- en menselijke technologie om onze gebruikers wereldwijd ondersteuningscontent te bieden in hun eigen taal. Houd er rekening mee dat zelfs de beste machinevertaling niet net zo nauwkeurig is als die van een professionele vertaler. Cisco Systems, Inc. is niet aansprakelijk voor de nauwkeurigheid van deze vertalingen en raadt aan altijd het oorspronkelijke Engelstalige document (link) te raadplegen.